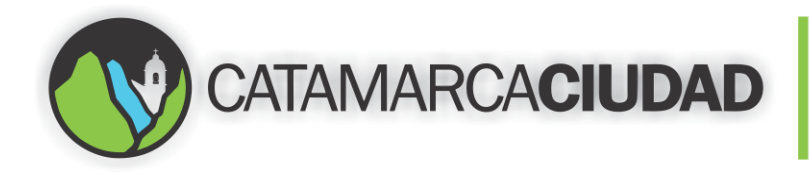

Secretaría de Planeamiento y Modernización

## Lotes Digitales / Lotes Electrónicos

Permitirá dar de alta o subir a la Plataforma un documento electrónico (sin la necesidad de tener una firma), el archivo a subir deberá estar en formato PDF. Para ello vamos al menú "Administrar" y luego hacemos un clic en "Lotes Digitales", como muestra la Pantalla 22.

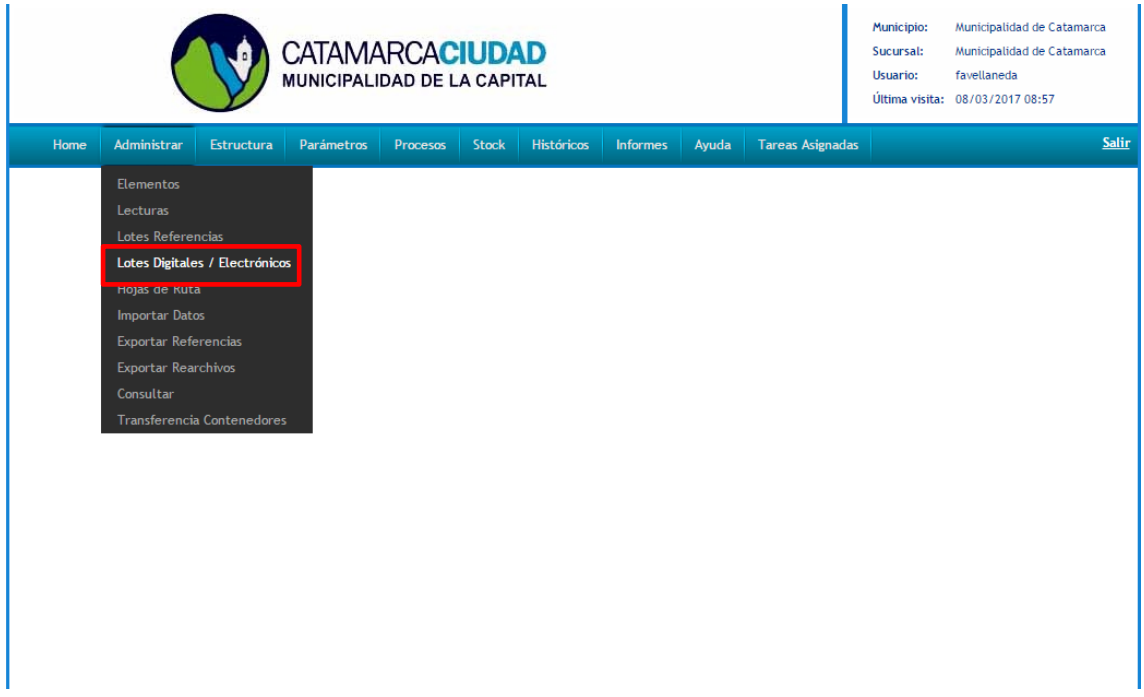

Pantalla 22.

Se nos abrirá la Pantalla 23, hacemos un clic en el botón "Agregar".

| CAT                                                                              | AMARCA                                                                                                    | CIUDAD                                                                                                | Secr<br>Pla<br>y N   | etaría de<br>Anean<br>Ioder                                        | niento<br>nizació                                                                     |
|----------------------------------------------------------------------------------|----------------------------------------------------------------------------------------------------|----------------------------------------------------------------------------------------------------|----------------------|--------------------------------------------------------------------|---------------------------------------------------------------------------------------|
|                                                                                  | CATAMARCACIUDA<br>MUNICIPALIDAD DE LA CAPITA                                                               | D                                                                                                    |                      | Municipio: Mu<br>Sucursal: Mu<br>Usuario: fav<br>Última visita: 22 | unicipalidad de Catamarca<br>unicipalidad de Catamarca<br>vellaneda<br>/12/2016 10:16 |
| lome Administrar Estructura                                                      | Parámetros Procesos Stock                                                                                  | Históricos Informes Ayuda                                                                             | Tareas Asignadas     |                                                                    |                                                                                       |
| Administrar Lotes<br>Buscar ♥                                                    | Digitales                                                                                                  |                                                                                                    |                      |                                                                    |                                                                                       |
| Buscar ¥<br>Municipio<br>Tipo                                                    | Sucursal<br>Clasificación Documental                                                                       | Jurisdicción<br>Contenedor                                                                            |                      | P Busc                                                             | car                                                                                   |
| Administrar Lotes                                                                | Sucursal<br>Clasificación Documental<br>Código Hasta                                                       | Jurisdicción<br>Contenedor<br>Fecha Desde                                                             |                      | P Busc<br>Fecha Hasta                                              | a III                                                                                 |
| Administrar Lotes Buscar V Municipio P Tipo Código Desde Código Tipo Fecha Carga | Sucursal<br>Clasificación Documental<br>Código Hasta<br>Municipio Sucursal Jurisdicción                    | Jurisdicción                                                                                          | )<br>po de Indice \$ | P Busc<br>Fecha Hasta                                              | a<br>Intidad; Remito                                                                  |
| Administrar Lotes                                                                | DIGITAIES<br>Sucursal<br>Clasificación Documental<br>Código Hasta<br>Municipio Sucursal Jurisdicción<br>No | Jurisdicción<br>Contenedor<br>Fecha Desde<br>Clasificación Documental<br>rij<br>se encontraron items. | )<br>po de Indice \$ | Fecha Hasta                                                        | a III III III Agregar                                                                 |

Pantalla 23. Agregar un Documento Electrónico.

Nos mostrará la Pantalla 24, ahora vamos a registrar Lote Rearchivo.

| Código<br>Municipio<br>0001<br>Descripción | Fecha Registración<br>29/12/2016              | Tipo<br>Electronico V<br>Sucursal<br>001 Municipalidad de Catamarca | Remito<br>D<br>Jurisdicción |
|--------------------------------------------|-----------------------------------------------|---------------------------------------------------------------------|-----------------------------|
| Digital                                    | Archivo<br>F 🔻 Seleccionar archivo Ningún arc | hivo seleccionado Importar                                          |                             |
| Cantidad                                   |                                               | Clasificación Documental                                            |                             |
| Tipo de India<br>Individua                 | e<br>l 🔍 Grupal                               | Q                                                                   |                             |

Pantalla 24. Registrar Lote Rearchivo.

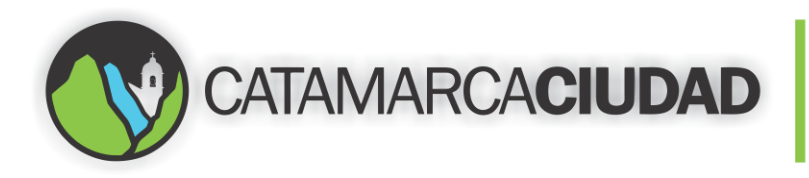

En **Datos Generales**, debemos completar los campos que figuran con fondo celeste con los datos correspondientes. Para el campo "Tipo" seleccionamos *Electrónico*.

En **Rearchivos** debemos completar una serie de campos, seleccionamos el formato PDF, hacemos un clic en subir archivo y elegimos el archivo PDF, completamos el campo "Clasificación Documental" con sus datos correspondientes. Por último hacemos un clic en el botón "Importar", como muestra la Pantalla 25.

| Home<br>Regi  | Administrar<br>strar Lo                  | Estructura                   | Parámetros<br>chivo | Procesos                    | Stock                  | Históricos | Informes        | Ayuda       | Tareas Asignadas       |                           | Sa |
|---------------|------------------------------------------|------------------------------|---------------------|-----------------------------|------------------------|------------|-----------------|-------------|------------------------|---------------------------|----|
| Datos         | Generales 💝                              |                              |                     |                             |                        |            |                 |             |                        |                           |    |
| Códig<br>Muni | go<br>icipio                             | Fecha Registra<br>29/12/2016 | ción                | Tipo<br>Electro<br>Sucursal | nico 🔻                 |            |                 |             | Remito<br>Jurisdicción | Nucleicalidad da Catanana |    |
| Desc          | ripción                                  | municipatidad                | de Catamarca        |                             | -                      | municipa   |                 | amarca      | 1001                   |                           |    |
|               | Digital<br>Formato PDF                   | Archivo<br>Seleccio          | nar archivo Ma      | nual-Admi                   | cionASP.p              | di Im      | iportar         | _           |                        |                           |    |
|               | Cantidad<br>Tipo de Indice<br>Individual | Grupal                       |                     | (                           | Clasificaciór<br>64377 | n Document | al<br>Informe P | ago de Tasi | a.                     |                           |    |
|               |                                          |                              |                     |                             |                        |            |                 |             |                        |                           |    |
|               |                                          |                              |                     |                             |                        |            |                 |             |                        |                           |    |

Pantalla 25. Completar los campos en Registrar Lote Rearchivo.

En la Pantalla 26, se completará con datos relacionados al documento correspondiente, para el ejemplo en curso se trata de completar campos relacionados al "Informe Pago de Tasa", en ellos se completarán "Fecha de Cobro" y "Nro. De Expediente" que son campos obligatorios, mientras "Monto Percibido" y "M.C.N<sup>o</sup>" no lo son.

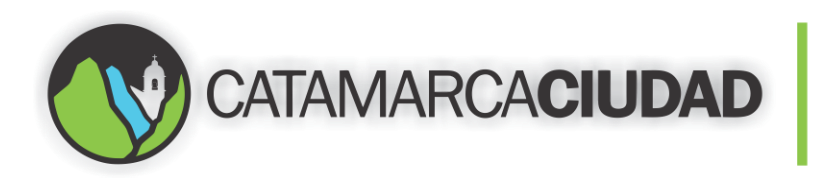

|                                                                      | 1                                  |                                    |                                 |                |           |                |             |           |   |
|----------------------------------------------------------------------|------------------------------------|------------------------------------|---------------------------------|----------------|-----------|----------------|-------------|-----------|---|
| l<br>Tipo de Indi                                                    | ce                                 | Clasif                             | ficación Documen                | tal            |           |                |             |           |   |
| Individual                                                           |                                    | 6437                               | 7                               | Informe Pag    | o de Tasa |                |             |           |   |
|                                                                      |                                    |                                    |                                 |                |           |                |             |           | _ |
| Rearchivos Regis                                                     | trados                             |                                    |                                 |                |           |                |             |           |   |
| Orden                                                                | Numero 1                           | Numero 2                           | Fecha 1                         | Fecha 2        | Texto 1   | Texto 2        | Descripción | Estado    |   |
| 1                                                                    |                                    |                                    |                                 |                |           |                |             | Pendiente |   |
| ∢<br>Modificar Rearch                                                | ivo                                |                                    |                                 |                |           |                |             |           | Þ |
| Modificar Rearch<br>Orden                                            | ivo                                | Esta                               | ado<br>rocesado                 | <b>T</b>       |           |                |             |           | • |
| Modificar Rearch<br>Orden                                            | ivo<br>1<br>bido                   | Esta<br>Pr<br>M.C                  | ado<br>rocesado<br>C.Nº         | T              |           | Fecha de Cobro | 5           |           | • |
| Modificar Rearch<br>Orden<br>Monto Perci                             | ivo<br>1<br>bido                   | Esta<br>Pr<br>M.C                  | ado<br>rocesado<br>C.Nº         | <b>•</b>       |           | Fecha de Cobro | o<br>116 II |           | * |
| Modificar Rearch Orden Monto Perci Nro. Expedie                      | ivo                                | Esta<br>Pr<br>M.C                  | ado<br>rocesado<br>C.Nº         | <b>.</b>       |           | Fecha de Cobro | o<br>016 🔲  |           | • |
| Modificar Rearch<br>Orden<br>Monto Perci<br>Nro. Expedie<br>E174     | livo<br>1<br>bido<br>ente<br>35L16 | Est<br>Pr<br>M.C                   | ado<br>ocesado<br>C.Nº          | Asignar Tara   |           | Fecha de Cobra | 9<br>916 📰  |           | • |
| Modificar Rearch     Orden     Monto Perci     Nro. Expedie     E174 | ivo<br>1<br>bido<br>ente<br>35L16  | Esti<br>Pr<br>M.C<br>C             | ado<br>ocesado<br>:.Nº<br>      | Asignar Tare   | -a        | Fecha de Cobro | 5<br>016 📰  |           | • |
| Modificar Rearch Orden Monto Perci Nro. Expedie Tra                  | ivo<br>1<br>bido<br>ante<br>35L16  | Esta<br>Pr<br>M.C<br>In<br>Juario: | ado<br>rocesado<br>Nº<br>Tarea: | • Asignar Tare |           | Fecha de Cobro | 5<br>)16 📰  |           | • |

Pantalla 26. Completar los campos de acuerdo al documento "Informe Pago de Tasa".

Luego seleccionamos al usuario que se le asignará una tarea, para ello hacemos un clic en lupa de la Pantalla 27. En el campo "Tarea" se debe ingresar una descripción sobre la misma.

| Cantidad                                                              | 1                                |                   |                          |             |           |               |                |           |   |
|-----------------------------------------------------------------------|----------------------------------|-------------------|--------------------------|-------------|-----------|---------------|----------------|-----------|---|
| ,<br>Tipo de India                                                    | ie -                             | Clasi             | ficación Documen         | ntal        |           |               |                |           |   |
| Individual                                                            |                                  | 6437              | 77 🔎                     | Informe Pag | o de Tasa |               |                |           |   |
| Rearchivos Regist                                                     | trados                           |                   |                          |             |           |               |                |           | _ |
| Orden                                                                 | Numero 1                         | Numero 2          | Fecha 1                  | Fecha 2     | Texto 1   | Texto 2       | Descripción    | Estado    |   |
| 1                                                                     |                                  |                   |                          |             |           |               |                | Pendiente |   |
| ∢<br>Modificar Bearch                                                 | iva                              |                   |                          |             |           |               |                |           | • |
| ∢<br>Modificar Rearchi<br>Orden                                       | ivo                              | Est               | ado                      |             |           |               |                |           | • |
| ∢<br>Modificar Rearchi<br>Orden<br>Monto Percib                       | ivo<br>1<br>oido                 | Est<br>Pi<br>M.0  | ado<br>rocesado<br>C.Nº  |             |           | Fecha de Cobi | 10             |           | • |
| Modificar Rearchi                                                     | ivo<br>1<br>nido                 | Est<br>Pi<br>M.   | cado<br>rocesado<br>C.Nº | <b>.</b>    | _         | Fecha de Cobr | ro<br>1016 III | _         | • |
| Modificar Rearchi<br>Orden<br>Monto Perciti<br>Pro. Expedie<br>E 1743 | ivo<br>1<br>jido<br>nte<br>35L16 | Est<br>Pi<br>M.d. | tado<br>rocesado<br>C.Nº | <b>T</b>    |           | Fecha de Cobr | ro<br>1016     |           | • |
| Modificar Rearchi Orden Monto Percib Nro. Expedie E1743               | ivo<br>1<br>pido<br>nte<br>35L16 | Est<br>Pi<br>M.G  | ado<br>rocesado<br>C.Nº  | ▼<br>       |           | Fecha de Cobr | ro<br>1016 💼   |           | • |

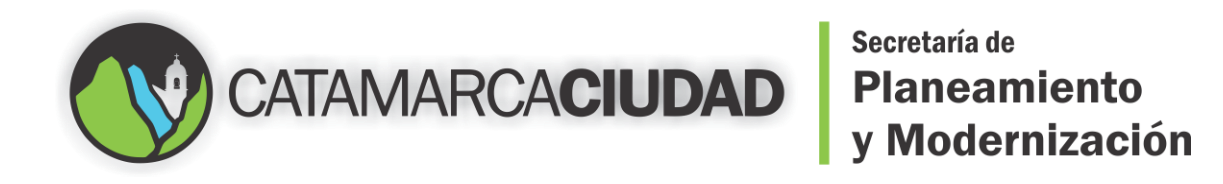

Pantalla 27. Seleccionar el usuario para asignar una tarea.

Una vez seleccionado el usuario nos aparecerá cargado como muestra la Pantalla 28.

|                 | Estado                                                                                                    |                           |    |
|-----------------|----------------------------------------------------------------------------------------------------|---------------------------|----|
| 1               | Procesado 👻                                                                                                    |                           |    |
| Monto Percibido | M.C.N°                                                                                                    | Fecha de Cobro            |    |
| 250             | 0721015677                                                                                                    | 15/12/2016                |    |
| Nro. Expediente |                                                                                                    |                           |    |
| E16935J16       |                                                                                                    |                           |    |
| Asignar Tarea   |                                                                                                    |                           |    |
| Usuario:        | Tarea:                                                                                                    |                           |    |
| 30025           | 🔎 Cordoba, Diego                                                                                                    |                           |    |
|                 |                                                                                                    |                           |    |
|                 | Guardar 🗱 🤇                                                                                                    | Cancelar                  |    |
|                 | Ctrl + Enter: Guardar Re                                                                                                    | archivo                   |    |
|                 | 68% <b>[</b> ( 1 / 2 )                                                                                                    | I 🖑 🔍 🔍                   | FP |
|                 | Fecuelae correspondientes al PENGLÓN LV IX                                                                                                    | 15 - Birer Tereplátice en | •  |
|                 | Catamarca paste Bullio las la Merced                                                                                                    | Educativos.               |    |
|                 | Cue 100027500 Escuela Agroganadera Nº "Fray Vicente Alcaraz"                                                                                                    |                           |    |
|                 | Dir Ejército del Norte Sn° [escuelagroganaderafva@hotmail.com]                                                                                                    | Tel -                     |    |
|                 | Catamarca Depto Belén Loc Belén                                                                                                    |                           |    |
|                 | Cue 100042500 Escuela Provincial de Educación Técnica (E.P.E.T.) Nº 2                                                                                                    |                           |    |
|                 | Dir Aufa Greumalatión So <sup>a</sup> satest 2balan@liba.com ar                                                                                                    | 149 1410 TO 16 10 10      |    |
|                 | Dir Avda. Grcunvalación 5n° [epet_2belen@live.com.ar ] Director/a Héctor Armando Iturriza [fmt979@hotmail.com ]                                                                                                    | Tel                       |    |
|                 | Dir         Anda. Circumatikidin Sn*         ippet_2belen@live.com.ar         I           Director/a         Héctor Amanda turniza         [fmt373g/hoctmail.com         ]         .           Catamarca         Dayto         Capación         Loc         Colonia Navas Coneta                                                                   | Tel                       | =  |
|                 | Dir Andez Orzannebiclis Ru <sup>4</sup> [pert_2belen@line.com ar ] ] Diesetan/a Heitor Amanda Itanitas [Intel72@htemail.com ar ] ] Catamatera Degels Capayin Los Colonis Narva Cenete Cor 10005500 Ersenis Algenterizer V2 2 <sup>4</sup> Agriterizer Bielera Const <sup>2</sup> Dir Must Network 19 X. Ru 50 gegruturescents Bieleraal Com ar ] ] | Tel                       | ≣  |

Pantalla 28. Usuario seleccionado para realizar la próxima tarea.

El siguiente paso será hacer clic en el botón "Guardar", para dar de alta el registro, como muestra la Pantalla 29.

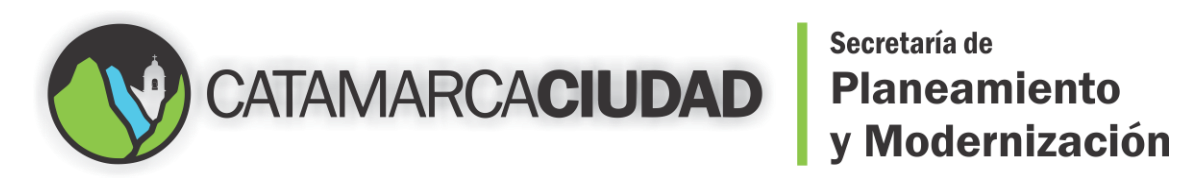

| Orden                   |                                                                                                    | Estado                                                                                                    |                                                                                                    |         |         |
|-------------------------|----------------------------------------------------------------------------------------------------|----------------------------------------------------------------------------------------------------|----------------------------------------------------------------------------------------------------|---------|---------|
| 1                       |                                                                                                    | Procesado 👻                                                                                                    |                                                                                                    |         |         |
| Monto Percibido         |                                                                                                    | M.C.Nº                                                                                                    | Fecha de l                                                                                                    | Cobro   |         |
| 250                     |                                                                                                    | 0721015677                                                                                                    | 15/                                                                                                    | 12/2016 |         |
| Nro. Expediente         |                                                                                                    | _ ,                                                                                                    |                                                                                                    |         |         |
| E16935316               |                                                                                                    |                                                                                                    |                                                                                                    |         |         |
| ,                       |                                                                                                    |                                                                                                    |                                                                                                    |         |         |
| Asignar Tarea           |                                                                                                    |                                                                                                    |                                                                                                    |         |         |
|                         | Usuario:                                                                                                    | Tarea:                                                                                                    |                                                                                                    |         |         |
|                         | 30025                                                                                                    | 🔎 Cordoba, Diego                                                                                                    |                                                                                                    |         |         |
|                         |                                                                                                    |                                                                                                    |                                                                                                    |         |         |
|                         |                                                                                                    | 🗸 Guardar                                                                                                    | 🗱 Cancelar                                                                                                    |         |         |
|                         |                                                                                                    |                                                                                                    |                                                                                                    |         |         |
|                         |                                                                                                    | Ctrl + Enter: Guardar                                                                                                    | Rearchivo                                                                                                    |         |         |
|                         |                                                                                                    | Ctrl + Enter: Guardar                                                                                                    | Rearchivo                                                                                                    |         |         |
| 6 8 8 8                 | <b>↔</b> [] [] []                                                                                                    | (trl + Enter: Gut dar                                                                                                    | Rearchivo                                                                                                    |         | FP      |
| 8                       | Escuelas                                                                                                    | Ctrl + Enter: Gur dar                                                                                                    | Rearchivo                                                                                                    |         | EP<br>A |
| ə 📃 II 🖩                | Escuelas<br>Catamarci                                                                                                    | Chtla Extern: Gur dar                                                                                                    | Rearchivo                                                                                                    |         | FP      |
| 8 🔲 11 🗰                | Escuelas                                                                                                    | Chil & Extern: Cuil dar<br>58%  Chil & Extern: Cuil dar<br>58%  Chil & Chil & Chil (Chil)<br>s correspondientes al RENGLÓN I y IX<br>advertes al RENGLÓN I y IX<br>advertes al RENGL                                                                                             | Rearchivo           IN (2)           IN (2)           In (2)           In (2)           In (2)                                                                                                    |         | FP      |
| 8 💷 🖩                   | Catamarc<br>Catamarc<br>Cat | Citil & Extern: Citil dar<br>68%  Citil & Extern: Citil dar<br>68%  Citil dar 2010 Citil dar<br>5 correspondientes al RENGLÓN I y IX<br>a Dato Facilio Citil dar Sin Citil dar<br>2750 Totoria dargenders II <sup>1</sup> "Frav Vitens Alexa"<br>to del Korte Si <sup>1</sup> Citil dar Sin Citil dar Sin Ci                                                                                                    | Rearchive           II         (2)         Q           17/2017 - Proce Translations on inseries (fractives)         (1)         (1)           101         Tel         -         (1)                                                                                                    | 1       | FP<br>A |
| 8 🗉 🖩                   | Escuelas<br>Escuelas<br>Be (percelas<br>Celamore<br>Be (percelas<br>Celamore                                                                                                    | Chel & Extension Constraints and Chel<br>668%                                                                                                    | Rearchivo         Q           Image: Constraint framework in the constraint of the constraint of t          |         | FP<br>A |
|                         | Escuelas<br>Escuelas<br>Bereutos<br>Gamare<br>Gamare<br>Gamare<br>Gamare                                                                                                    | Chrl & Extract Gur dar       68%     1     / 2       scorrespondientes al RENGLÓN I y IX     Mer qui 1       30 Des Partin     Le La Boerd       10 Distanti Argengenders II <sup>11</sup> Preschangenderderderderbendletzmalle       10 Desse Partin     Le La Boerd       11 Distanti Argengender II <sup>11</sup> Preschangengenderderbendletzmalle       1200 Instanti Argenderbendlet instanti Forder II 54.11 11 <sup>12</sup> 1200 Instanti Argenderbendlet instanti Forder II 54.11 11 <sup>12</sup> 1200 Instanti Argenderbendletzen instanti Presidenterbendletzen instantionen instantionen instantinstantinstantionen instantionen instantionen instantionen instanti                                                                                                    | Rearchivo           Image: Constraint Stream Report Stream Report |         | FP      |
| <del>8</del> <b>1 1</b> | Catamore<br>Ger 1000<br>Die Gert<br>Die Gert<br>Die | Child Extension Child Extension Child Extensi                                                                                                    | Rearchive           Image: Characterized and the second and the second and th |         | FP      |
| 8                       | Catamere<br>Con 1000<br>Br Andre<br>Con 1000<br>Br Andre<br>Catamere<br>Catamere<br>Cat |                                                                                                    | Rearchive           Image: Constraint of the second second |         | FP      |
| €                       | Estevelas<br>Catanace<br>Catanace<br>Catan                                                                                                    | Contraction of the contraction of the contract                                                                                                    | Rearchtvo           Image: Constraint of the constraint of the constrai | 1       | FP      |
| 8 8 11 11               | E Catanore<br>Catanore<br>Cata                                                                                                    | Ord & Exercic Cur der           68%         1         / 2         0           5007respondientes al RENGLÓN 19 / IX         Rei net 5         0         1         0         0         0         0         0         0         0         0         0         0         0         0         0         0         0         0         0         0         0         0         0         0         0         0         0         0         0         0         0         0         0         0         0         0         0         0         0         0         0         0         0         0         0         0         0         0         0         0         0         0         0         0         0         0         0         0         0         0         0         0         0         0         0         0         0         0         0         0         0         0         0         0         0         0         0         0         0         0         0         0         0         0         0         0         0         0         0         0         0         0         0         0 <td< td=""><td>Rearchto           Image: Search transferrer           Image: Search transferrer           image: Search transferrer           image: Search transferrer</td><td>1</td><td>FP A</td></td<> | Rearchto           Image: Search transferrer           Image: Search transferrer           image: Search transferrer           image: Search transferrer                                                                                                    | 1       | FP A    |
| 8 8 11 11               | Excueitas<br>Escueitas<br>Escueitas                                                                                                    | Child & Gonzel Cui d'art  Sourcespondientes al RENGLÓN 1/91X  Stourcespondientes al RENGLÓN 1/91X  Stourcespondientes al                                                                                                    | Rearchivo           Image: Constraint Stream Report Stream Report |         | FP<br>A |

Pantalla 29. Guardar el Rearchivo.

Y por último para poder cargar el documento digital hacemos clic en el botón "Guardar" como muestra la Pantalla 30.

| 65% 🔲 🖣 1                                                                                       | / 2 🕨 🏗 🖑                                                                          | ٩         | FP |
|-------------------------------------------------------------------------------------------------|------------------------------------------------------------------------------------|-----------|----|
| Catamarca Depto Belén Loc                                                                       | Belen                                                                              |           |    |
| Dir Anda. Circumvalación Sn° jepet_2beler                                                       | @lve.com.ar ] Tel 03835-461816                                                     |           |    |
| Director/a Héctor Armando Iturriza (1m1979@hc                                                   | streail.com 1 Tel                                                                  |           |    |
| Catalmarca Depto Capayán Loc<br>Cue 100045500 Escuela Agrotécnica Nº 28 "Agrotécnico Nuev       | Colonia Nueva Coneta<br>na Coneta"                                                 |           |    |
| Dir Ruta Nacional N° 38, Km 569 pagrotrivacion                                                  | eta@hotmail.com ) Tel                                                              |           |    |
| Director/a Jose Luis Garcia                                                                     | ] Tel jegati @hotmai.com                                                           |           |    |
| Catamarca Depte Andalgalá Lec<br>Gue 100050700 Escuela Agrotéorica N° "Huaco"                   | Andulgalä                                                                          |           |    |
| Dir Calle Püblica s/nP [                                                                        | 1 Tel -                                                                            |           |    |
| Director/a Susana Edith Banchig (suebanchin                                                     | gØgmailcom ] Tel                                                                   |           |    |
| Catamanca Depto Santa Rosa Loc<br>Cue 100063800 Escuela Agrotécnica N° "Alijitán "              | Alijitan                                                                           |           | =  |
| Dir A.e. 25 de Mayo N° 33 [amayo@am                                                             | ret.com.ar ] Tel                                                                   |           |    |
| Director/a Clora Nejandra Lemos [da332010g                                                      | Photmail.com ] Tel                                                                 |           |    |
| Catamarca Depte Capital Lec<br>Can 100056500 Escuela Provincial de Educación Técnica (E.P.I     | San Fernando del Valle de<br>E.T.) Nº 07 "ingeniero José Alsiro Alcobert "         |           |    |
| Dir Are. República de Venezuela Nº 1551 Esq. pepet?cat@h<br>for Nem                             | otmail.com ] Tel 03834-766476                                                      |           |    |
| Director/a Graciela dal Valle Figueroa Castellanos [grachu_20_                                  | 8@hotmail.com ] Tel                                                                |           |    |
| Catamarca Depto Santa María Loc<br>Cas 100026700 Escuela Provincial de Educación Técnica (E.P.) | Sente Maria<br>E.T. J. N° 5 "Santa Maria"                                          |           |    |
| Dir Av. 9 de Julio s/n* jepetn5@yał                                                             | haa.com ] Tel 03838-420989.de<br>13.30.a.18%                                       |           |    |
| Director/a Carlos Antonio Marsilii (carlosmarsi                                                 | li@hotmail.com ] Tel                                                               |           |    |
| Catamarca Depto La Paz Loc<br>Cue 100043400 Escuela Provincial de Educación Técnica (E.P.I      | Recreo<br>E.T.) N° 1                                                               |           |    |
| Dir Exa Perón Nº 50 pp22recreo (                                                                | Byahoo.es ) Tel 03832-427739                                                       |           |    |
| Director/a Juan Carlos Nieva (Juancarlosn                                                       | ievs40ghotms1.com ] Tel Eltel.alternativo.o                                        |           |    |
| Instituto Nacional de Educacion Tecnológica - TICS                                              |                                                                                    |           |    |
|                                                                                                 |                                                                                    |           |    |
| Escuelas correspondientes al RENGLON                                                            | I Y IX Ref: Exp. 11.730/15 – Pison Tecnológicos en<br>establecimientos Educativos. |           |    |
| Catalmanca Depto Capital Loc<br>Cae 100007300 Escuela Provincial de Mineria N° 29 "Dr. Bern     | San Fernando del Valle de<br>ardo Houssay"                                         |           |    |
| Dir Av. Acosta Wilofafe Nº 3416                                                                 | ] Tel 05834-754878                                                                 | flexpaper |    |
|                                                                                                 |                                                                                    |           |    |

Pantalla 30. Guardar documento electrónico.